## آموزش نصب نرم افزار حسابداری و فروشگاهی

پیش نیازهای سیستم:

| حداقل ويندوز 7 به بالا                                                        | سيستم عامل         |
|-------------------------------------------------------------------------------|--------------------|
| به بالا باشد. 2توصيه ميشود حداقل                                              | RAM                |
| Microsoft .NET Framework 3.5 SP1                                              | نرم افزارهای جانبی |
| در ویندوز 7 و به بالا بصورت پیش فرض در سیستم عامل نصب شده است.                |                    |
| SQL Server 2008 Express R2                                                    |                    |
| به عنوان پایگاه داده قدر تمند در دنیا مشهور است که دارای انواع نسخه LocalDb   |                    |
| Express و Server موجود است. که در DVD نرم افزار انواع نسخه آن قرار داده       |                    |
| شده است. و با توجه به نیاز کاربر میتوان از انواع نسخه های آن استفاده نمود.    |                    |
| اگر هدف از نرم افزار فقط استفلده تک کاربره است توصیه میشود نسخه LocalDb       |                    |
| نصب شود.                                                                      |                    |
| اگر بصورت تحت شبکه و چند کاربره استفاده خواهد شد توصیه میشود حداقل نسخه       |                    |
| Express و یا نسخه سرور نصب شود.                                               |                    |
| تذکر: راهنمای نصب SQL Server Express بصورت فایل Pdf در دی وی دی نرم           |                    |
| افزار قرار داده شده است.                                                      |                    |
| SQL Express Installation 960602.pdf\آموزش\SQL Express Installation 960602.pdf |                    |
|                                                                               |                    |

نصب نرم افزار

ابتدا از برنامه autorun.exe را را داخل دی وی دی نرم افزار اجرا کنید. فرم زیر نمایش داده خواهد شد.

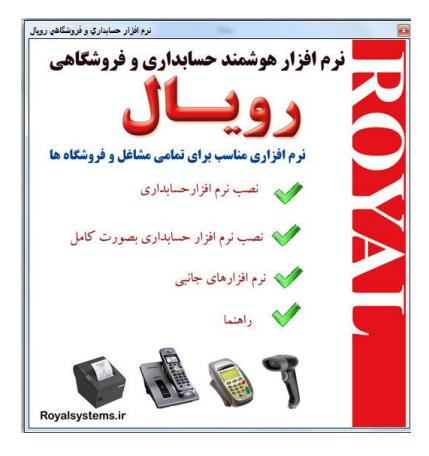

گزینه اول یعنی گرینه نصب برنامه حسابداری را کلیک نمایید.

| Welcome                                                                                                    |
|----------------------------------------------------------------------------------------------------|
| Welcome to the installer for Royal system T,+.                                                                |
| It is strongly recommended that you exit all Windows programs<br>before continuing with this installation.    |
| If you have any other programs running, please click Cancel,<br>close the programs, and run this setup again. |
| Otherwise, click Next to continue.                                                                            |
|                                                                                                    |
| /                                                                                                    |
|                                                                                                    |
|                                                                                                    |
|                                                                                                    |

لطفا گزینه Next را کلیک کنید تا به فرم زیر برسید.

| nstallation Folder                                                                                                    |                                              |
|----------------------------------------------------------------------------------------------------|----------------------------------------------|
| Where would you like Royal system to be installed?                                                                              |                                              |
| The software will be installed in the folder listed below. To se<br>new path, or click Change to browse for an existing folder. | elect a different location, either type in a |
| C:\Program Files (x\/)\Royal system                                                                                             | Change                                       |
|                                                                                                    |                                              |
| Sama manimal YAS S MD                                                                                                    |                                              |
| Space required: Y&F, F MB                                                                                                    |                                              |
| Space required: Y07,7 MB<br>Space available on selected drive: 0,90 GB                                                          |                                              |
| Space required: Y07,7 MB<br>Space available on selected drive: 0,90 GB                                                          |                                              |

تذکر: شدیدا توصیه میشود در فرم فوق مسیری غیر از مسیر درایو C انتخاب گردد تا در صورت خرابی ویندوز اطلاعات شما از بین نرود و قابل بازیابی باشد . با توجه به اینکه اغلب دوستان فراموش می کنند تا از اطلاعات خود پشتیبانی تهیه نمایند. لذا در صورت انتخاب داریوی غیر از درایو ویندوز، اطلاعات توسط قابل یازیابی خواهد یود.

|                         |                       | -                  |  |
|-------------------------|-----------------------|--------------------|--|
| nstalling Royal sys     | tem                   |                    |  |
| Please wait             |                       |                    |  |
|                         |                       |                    |  |
|                         |                       |                    |  |
|                         |                       |                    |  |
| Installing Files        |                       |                    |  |
| C:\Program Files (x/\?) | Royal system Database | Royal_Database.mdf |  |
| -                       |                       |                    |  |
|                         |                       |                    |  |
|                         |                       |                    |  |
|                         |                       |                    |  |
|                         |                       |                    |  |
|                         |                       |                    |  |
|                         |                       |                    |  |
|                         |                       |                    |  |
|                         |                       |                    |  |
|                         |                       |                    |  |
|                         |                       |                    |  |

## بعد از اتمام کپی فایل برنامه در Desktop آیکون برنامه بنام Royal System.exe ایجاد خواهد شد.

RoyalSystem.exe

حالا نصب برنامه تمام شده است. مرحله بعد پیکر بندی نرم افزار برای انتخاب پایگاه داده است که زیر بطور کامل توضیح داده است.

پیکیربندی سیستم

|                                                                           | Start Service V                                                                           | Stop Sopuice                 |                                            |                                             |
|---------------------------------------------------------------------------|-------------------------------------------------------------------------------------------|------------------------------|--------------------------------------------|---------------------------------------------|
|                                                                           | Start Service                                                                             | Stop Service                 | SQLSERVER7+14                              | ▼ Sqi Server                                |
|                                                                           |                                                                                           |                              |                                            | Stopped                                     |
| انتخاب                                                                    | G:\AzarArtam\AzarArtam Working Version\Last Working Version\ShoppingProject\bin\x٨۶\R     |                              |                                            |                                             |
| از بین نرود                                                               | ی ویندوز اطلاعات ثبت شده                                                                  | انتخاب شود تا در صورت خرار   | ر نصب پایگاه داده غیر از مسیر نصب ویندوز ا | توجه: لطفا مسير                             |
| انتخاب                                                                    | G:\AzarArtam\AzarArtan                                                                    | n Working Version\Last M     | Vorking Version\ShoppingProject\bin\xA     | مسیر فایل های بایگاه داده <mark>۲</mark> /۱ |
| د.                                                                        | لی پایگاه داده را انتخاب نمایی                                                            | ی توانید مسیر محل نصب قیا    | سیستم حسایداری را نصب گرده باشید مو        | در صورتيكه قبلا                             |
|                                                                           |                                                                                           |                              |                                            |                                             |
| یوت برای چاپ 🔎                                                            | نصب کریستال ری                                                                            | 0                            | نصب پایگاه داده                            |                                             |
|                                                                           |                                                                                           |                              |                                            |                                             |
| دم Call ID دم                                                             | نصب درايو مو                                                                              |                              |                                            |                                             |
|                                                                           |                                                                                           |                              |                                            | اطلاعات پانگاه داده                         |
| Connection String                                                         | Data Source=.\SQI                                                                         | LEXPRESST + + ART; Initial O | Catalog=Royal_Database;User Id=WebU        | iserPortal;Password=) ٢٣;                   |
|                                                                           |                                                                                           |                              |                                            |                                             |
|                                                                           |                                                                                           | Pacal Poural DataPacal       |                                            |                                             |
| Sql Files Path                                                            | G:\AzarArtam\Data                                                                         | base (Koyai Database)        |                                            |                                             |
| Sql Files Path<br>Sql Files Path On Insi                                  | G:\AzarArtam\Data<br>all G:\AzarArtam\DataBa                                              | ise\Royal DataBase\          |                                            |                                             |
| Sql Files Path<br>Sql Files Path On Ins<br>ServerIP                       | G:\AzarArtam\Data<br>all G:\AzarArtam\DataBa<br>.\SQLEXPRESSY++ART                        | ise (Royal DataBase )        |                                            |                                             |
| Sql Files Path<br>Sql Files Path On Insi<br>ServerIP<br>DatabaseInstancel | G:\AzarArtam\Data<br>all G:\AzarArtam\DataBa<br>.\SQLEXPRESSY-+/RY<br>lame Royal_Database | ise (Royal DataBase )        |                                            | کم المی نسخه ساده Sql Server                |

که در تصویر بالا نشان داده شده است. برای تنظیم پایگاه داده سیستم مورد استفاده قرار می گیرد با توجه به این فرض بر این است که کاربر قبلا نرم افزار Sql Server را در سیستم نصب نموده است. لیست نسخه های نصبی Sql Server برای کاربر بهایش داده میشود تا کاربر Sql Server مورد نظر را انتحاب نماید.

تذکر: در صورتیکه در سیستم کاربر هیچ نسخه ای از نرم افزار Sql Server نصب نشده باشد کار خیلی راحت می تواند از DVD نرم افزار نسخه مورد نظر را نصب نماید. ضمنا در این فرم یک نسخه محلی و ساده از نرم افزار Sql Serevr قرار

داده شده است تا کاربر بتواند در صورت لازم از این نسخه محلی با نصب آسان و سریع هم استفاده نماید.

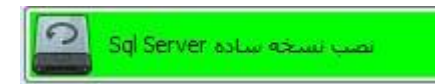

در صورت نصب نسخه ساده باید ایتدا از نرم افزار خارج و سپس وارد سیستم شد تا در لیست نسخه Sql نسخه محلی

بنام **(localdb)\v11.0** نمایش دهد.

خیلی از دوستان می گویند که فرم فوق پیچیده است ولی هدف از طراحی این فرم این است تا اگر کاربری قبلا نرم افزار را نصب نموده و سپس ویندوز به هر علتی خراب شد بتواند بدون از بین رفتن اطلاعات خود، خیلی ساده اطلاعات قبلی را بدون داشتن نسخه پشتیبانی بازیابی کند.

## مسیر نصب پایگاه داده

محل قرار دادن فایل های پایگاه داده است. که بصورت پیش فرض آدرس محل نصب برنامه داخل فلدر Database است. که شدیدا توصیه میشود داریو C نباشد.

## مسیر فایل های پایگاه داده

محل فعلی فایل های پایگاه داده است که آن هم بصورت پیش فرض فرض آدرس محل نصب برنامه داخل فلدر Database است. در صور تیکه برنامه برای بار دوم نصب میشود می توان محل قبلی فایل های پایگاه داده را انتخاب نمود.

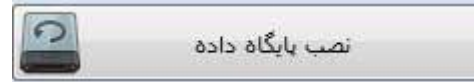

باز زدن کلید فوق ، کلیه تنظیمات پایگاه داده بصورت اتوماتیک انجام شده و پیغام زیر نمایش داده میشود

در صورت داشتن هر نوع مشکل و سوال فنی لطفا با پشتیبانی رایگان از ساعت 9 الی 19 روزهای کاری و یا از طریق شبکه های اجتماعی تماس گرفته شود. تا پشتیبان نرم افزار شما را در نصب و راهنمایی سیستم یاری رسانند

بعد از نصب پایگاه داده پیغام زیر نمایش داده میشود

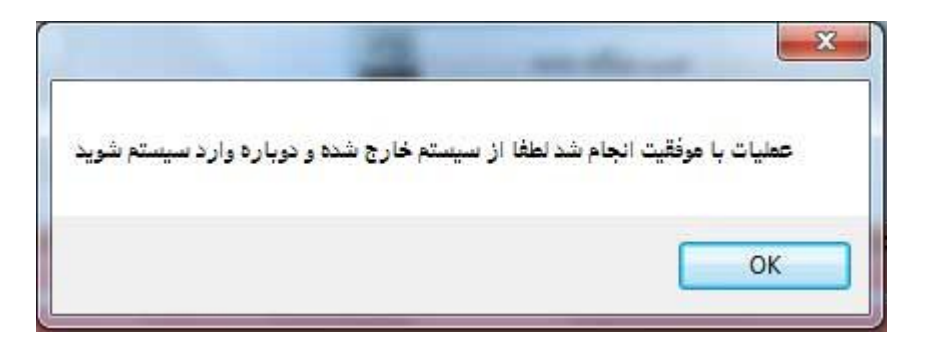

لطفا بعد از اتمام نصب حتما از برنامه خارج شده و دوباره وارد سیستم شوید.

در اینصورت فرم ورود به نرم افزار نمایش داده خواهد شد.

نام کاربری پیش فرض admin و کلمه عبور 123 میباشد.

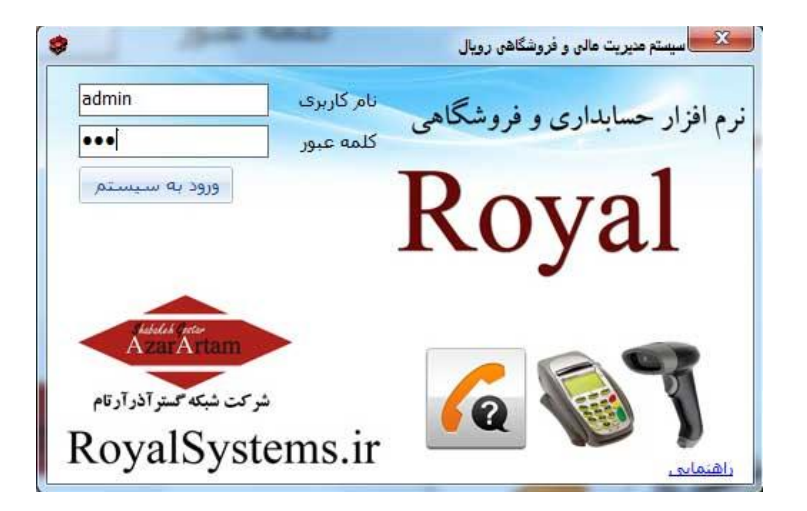